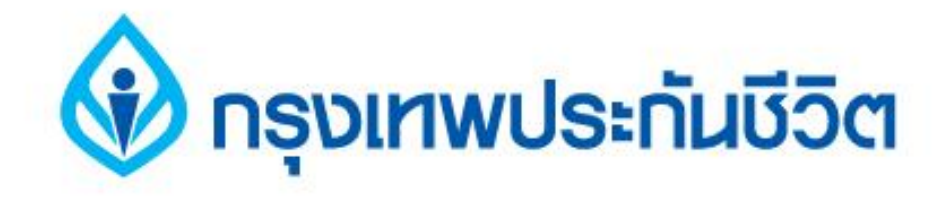

# คู่มือการชำระเงินบริการ Bill Payment ช่องทาง Internet

## ธนาคารออมสิน

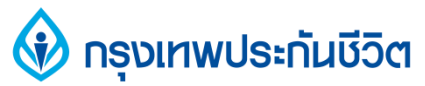

#### ขั้นตอนการทำรายการ 1.เข้าสู่เว็บ ธนาคารออมสิน <u>www.gsb.or.th</u> เลือกบริการ Internet Banking **GSB** Internet Banking ออบสม Select language : อินดีด้อนรับสู่บริการออมสิน Internet Banking กรุณารรษุ "รพัธผู้ใช้งาน" และ "รพัธศักษ" กอยุ่ม "เข้าสู่รรบบ" หรือ "Enter" ทรงพระเอริญ รพัสญ์ใช้งาน: รทัสท่าน: ด้วยเกล้าด้วยกระหม่อมขอเดขะ เข้าสู่ระบบ ช้าพระพุทธเล้า เข้าใช้งานครั้งแรก ธนาคารออมสิน มีเรพัสม่าน? เมือ ที่นี่ ต่อรับรพัสม่านไหย่ Azentestutiamia naufinia 0-2299-8668 E-mail : ib.office@gsb.or.th 000000 Click here to 🖸 ดอลเบี้ยเงินปาด 📀 ดอกเบี้ยเงินก้ **Download Form** เงินฝากประจำ เผื่อเรียก เผื่อเรียกพิเศษ 3 Months 6 Months 12 Months มวัสาวของเอา Click here to 1.5 0.63 1.7 2.1 2.35 . FAQ Contact Us ได้ ถ้าจะก่อตัวเกตุ พัฒรีนไซล์ อ่านเพิ่มเติม >> Norton SECURED powered by VeriSign

โปรดครวงลอบความดูกต้องของข้อมูอกับขนาดารจึกครั้ง เรื่อนไขดารให้บริดาร I ความเป็นส่วนตัวของอดต้า I ดำแนะนำด้านความปอดดดัย

#### 🚯 กรุงเทพประกันชีวิต

#### 2. คลิกแถบ "บริการชำระเงิน"

#### และคลิกเลือกบริการ " ชำระค่าสินค้าและบริการ "

| สายส่วน GSB<br>1115<br>พพพ.gsb.or.th<br>ข้อความใหม่ ตออกจาก<br>ระบบ<br>วันที่: 12/10/2555, 1:48:55 น. | ยินดีด้อนรับ:<br>นางสาว เล็ก ณ ขอนแก่น<br>การใช้งานครั้งล่าสุด:<br>12/10/2555, 11:41:05 น. | ernet Banking                                                                | GSB Inte                                     | SIT Build : 07.06.00.00<br>UAT Build : 07.06.00.00 |
|----------------------------------------------------------------------------------------------------|--------------------------------------------------------------------------------------------|------------------------------------------------------------------------------|----------------------------------------------|----------------------------------------------------|
| เช็ค ข้อมูลส่วนบุคคล :                                                                                | น้ ตารางรายการแบบตั้งเวลา                                                                  | ระสินเชื่อ บริการเงินฝากสลากออน                                              | บริการชำระเงิน ปริการช่า                     | สรุปบัญชีโดยรวม บริการโอนเงิน                      |
|                                                                                                    |                                                                                            | ชำระค่าสินค้าและบริการ                                                       | ชาระเงิน                                     | สรปรายการทางบัญชี - เงินฝา                         |
| 🖨 <mark>พิมพ์หน้</mark>                                                                               |                                                                                            | เดิมเงินมือถือ<br>การจัดการผู้เรียกเก็บ<br>ยกเลิกตารางการชำระเงิน-ครั้งเดียว | GSB KTC<br>โปรดเลือกเลขที่บัญชีเพื่อดูข้อมูล |                                                    |
| เงินสินเชื้อ                                                                                          | เงินฝากสลากออมสิน                                                                          | เงินฝากประจำ                                                                 | เงินฝากกระแสรายวัน                           | เงินฝากเผื่อเรียก                                  |
| ยอดเงินในบัญชีที่ใช้ได้ (บาท)                                                                         | ดเงินคงเหลือทางบัญชี (บาท)                                                                 | สถานะบัญชื                                                                   | เลขที่บัณชี ประเภทบัณชี                      |                                                    |
| 10,544,995.00                                                                                         | 10,544,995.00                                                                              | Active                                                                       | าเผื่อเรียก                                  | <u>020000004448</u> บัญชีเงินฝา <i>เ</i>           |
| 1.00                                                                                                  | 1.00                                                                                       | Active                                                                       | <u>020000004455</u> บัญชีเงินฝากเผื่อเรียก   |                                                    |
| 50.00                                                                                                 | 50.00                                                                                      | Active                                                                       | <u>020000004463</u> บัญชีเงินฝากเผื่อเรียก   |                                                    |
| 5,005,000.00                                                                                          | 5,005,000.00                                                                               | Active                                                                       | 020000004471 บัญชีเงินฝากเผื่อเรียกพิเศษ     |                                                    |
| 1,000,000.00                                                                                          | 10,000,000.00                                                                              | Active                                                                       | 02000004489 บัญชีเงินฝากเผื่อเรียกพิเศษ      |                                                    |
| 70,000.00                                                                                             | 70,000.00                                                                                  | Active                                                                       | <u>02000005874</u> บัญชีเงินฝากเผื่อเรียก    |                                                    |
| 225.00                                                                                                | 29,225.00                                                                                  | Active                                                                       | าเผื่อเรียก                                  | <u>020000005882</u> บัญชีเงินฝาก                   |
| 16,620,271.00                                                                                         | 25,649,271.00                                                                              | รวมยอดเงินคงเหลือ (บาท)                                                      |                                              |                                                    |

#### 🚯 กรุงเทพประกันชีวิต

### 3. คลิกเลือกบัญชีที่ต้องการ กรณีมีมากกว่า 1 บัญชี (บัญชีของผู้ชำระเงิน)

| SIT Bulle 07.100.000            | avings Bank                                                                                                    | net Banking              | มางสาว เดค ณ ภท<br>การใช้งานครั้งล่า<br>26/11/2555, 11:4 | ม<br>สุด:<br>8:24 น.  0<br>ชื่อด | ามใหม่                                                                           |
|---------------------------------|----------------------------------------------------------------------------------------------------|--------------------------|----------------------------------------------------------|----------------------------------|----------------------------------------------------------------------------------|
| สรุปบัญชีโดยรวม บริการโอนเงิน บ | มริการชาระเงิน บริการชาระสันเชื้อ                                                                                                    | บริการเงินฝากสลากออนไลน์ | ตารางรายการแบบตั้งเวลา                                   | เช็ด ข้อมูลส่วนบุคค              | ล ข้อความ                                                                        |
| ริการข่าระเงิน - บริการข่าระสึ  | นค้าและบริการ                                                                                                    |                          |                                                          |                                  |                                                                                  |
| วงเงินในการทำรายการคงเหลือ :: - | 100,000.00 ארע                                                                                                    |                          |                                                          | คาแ<br>1. การ<br>ช่วงเวล         | นะนา.<br>ปาระค่าสินค้าและบ่<br>เา 23.30 - 24.00 น                                |
| ช่าระจากบัญชี :                 | โปรดเลือก<br>โปรดเลือก                                                                                                    | -                        | *                                                        | จะทำก<br>ในวันถั                 | ารตัดเงินจากบัญชี<br>ดไป                                                         |
| ชา <mark>ระให้</mark> :         | 102000004497 บัญชีเงินฝากเผือเรียก - นางสาว เกด ณ กทม<br>020000004505 บัญชีเงินฝากเผือเรียก - นางสาว เกด ณ กทม<br>02000004513 บัญชีเงินฝากเผือเรียก - นางสาว เกด ณ กทม |                          |                                                          |                                  | ไท้มีการตั้งเวลา สำ<br>เสินค้าและบริการท<br>นฝากในบัญชีมาก<br>เงินที่ชำระและก่อเ |
|                                 | กลุ่มผู้เรียกเก็                                                                                                    | บ: โปรดเลือก 🖵 *         |                                                          |                                  |                                                                                  |
|                                 | ผู้เรียกเก็                                                                                                    | บ: โปรดเลือก 🚽 *         |                                                          |                                  |                                                                                  |
|                                 | <mark>ร</mark> หัสอ้างอิงที                                                                                                    | 1:                       |                                                          |                                  |                                                                                  |
|                                 | รทัสอ้างอิงที                                                                                                    | 2:                       |                                                          |                                  |                                                                                  |
|                                 | รหัสอ้างอิงที                                                                                                    | 3:                       |                                                          |                                  |                                                                                  |
|                                 |                                                                                                    |                          |                                                          |                                  |                                                                                  |

#### 🚯 กรุงเทพประกันชีวิต

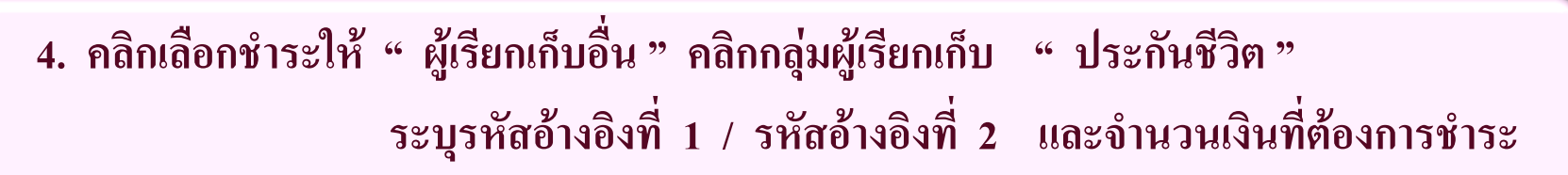

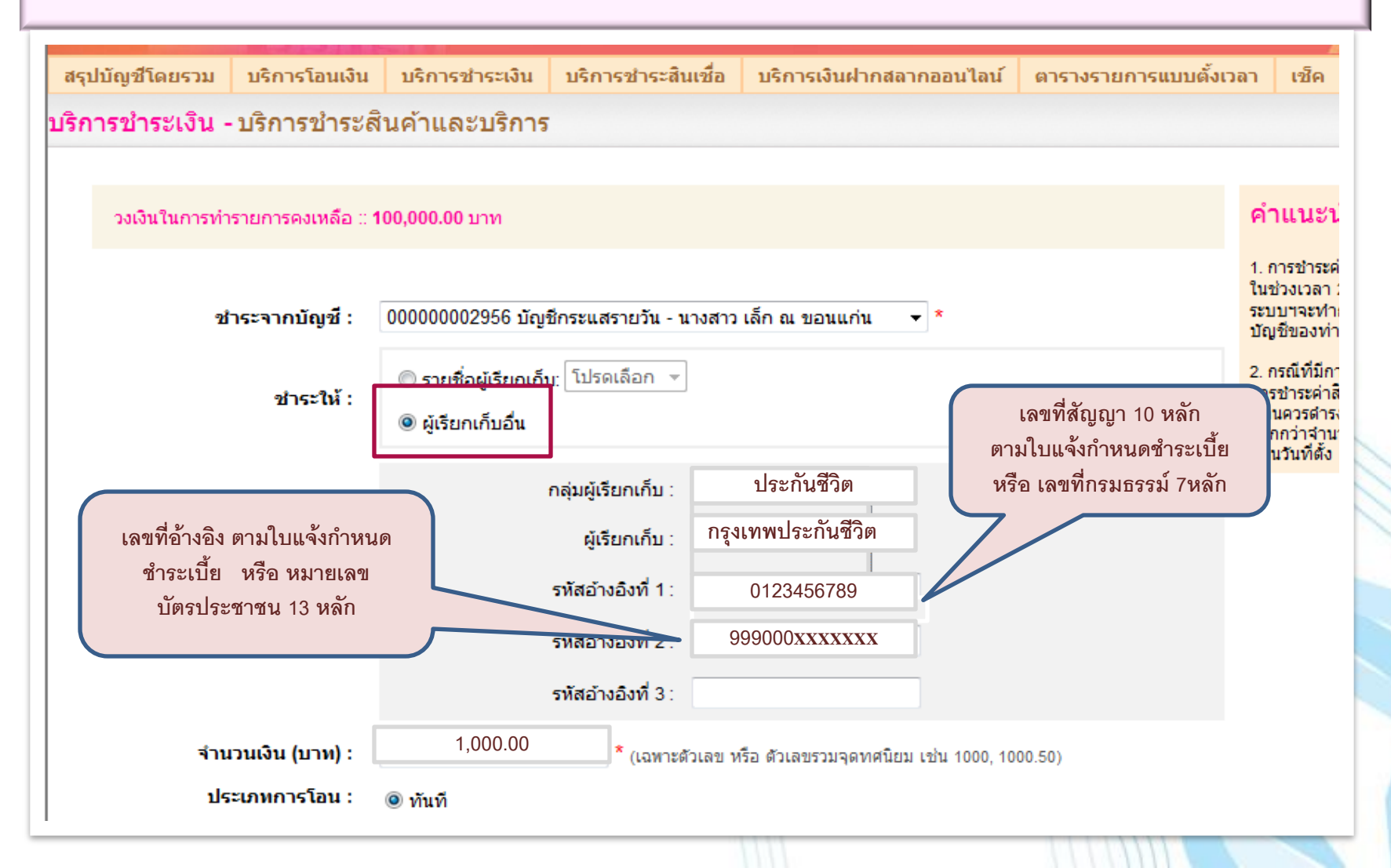

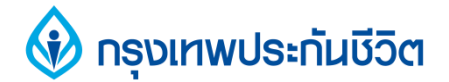

#### 5. ตรวจสอบข้อมูลให้ถูกต้อง ระบุรหัส OTP และคลิกยืนยัน

| การชำระเงิน -   | บริการชำระล        | สินค้าและบริการ       |                                   |                                            |                             |
|-----------------|--------------------|-----------------------|-----------------------------------|--------------------------------------------|-----------------------------|
|                 |                    |                       |                                   |                                            |                             |
| คุณใด้ทำรายการข | สาระเงิน กรุณาตรวร | งสอบข้อมูลก่อนทำการ   | อินอินรายการ                      |                                            |                             |
| 21              | าระจากบญช :        | 000000002956 บญช      | กระแสรายวน - นางสาว เ             | ลก ณ ขอนแกน                                |                             |
|                 | ชาระให้ :          | กรุงเทพประกันชีวิต    |                                   |                                            |                             |
|                 |                    | 0123456789            | *                                 |                                            |                             |
|                 |                    | 999000xxxxxxx         |                                   |                                            |                             |
| จำน             | เวนเงิน (บาท) :    | 1,000.00              |                                   |                                            |                             |
| ค่าธรรมเนียมกา  | ารทำรายการ :       | 0.00                  |                                   |                                            |                             |
| 4               | านวนเงินรวม :      | 1,000.00              | -                                 |                                            |                             |
| ปร              | ะเภทการโอน :       | ทันที                 |                                   |                                            |                             |
| การแจ           | จังเตือนลูกค้า :   | อีเมล์ : Saipinp1@gs  | b.or.th                           |                                            |                             |
|                 |                    |                       |                                   |                                            |                             |
|                 |                    | 050                   | เากรอกรหัส OTP เพื่อเ             | าารตรวจสอบ:                                |                             |
|                 |                    |                       |                                   |                                            |                             |
|                 |                    | 143                   | ม <mark>ายเลขอ้างอิง: D2SF</mark> |                                            | การขอรหัส OTP อุกสาเ        |
|                 |                    | OTP: 21003            | 5                                 | เรียบรอยแลว รหส OTP<br>ไปยังหมายเลขโทรศัพท |                             |
|                 |                    |                       | 0111 21000                        |                                            | และจะหมดอายุภายในร<br>กำหนด |
|                 |                    |                       |                                   |                                            |                             |
|                 | 2                  | หมายเหตุ: รหล otp เบน | รหสผาบเพอการตรวจสอบเ              | นการทารายการเพยง 1 รายการเทานน             |                             |
|                 |                    |                       |                                   |                                            |                             |
|                 |                    |                       | ยนยน                              | ยกเลก                                      |                             |

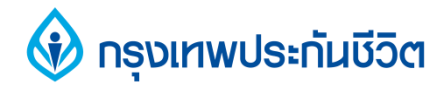

#### 6. หน้าจอแสดงการทำรายการชำระเงิน เรียบร้อยแล้ว

| สามาเดิม เพณะ าท กระบาร เอเ                                  | แงน บรการชาระเงน                                     | บรการชาระสนเชอ          | บรการเงนฝากสลากออนไลน | ตารางรายเ |
|--------------------------------------------------------------|------------------------------------------------------|-------------------------|-----------------------|-----------|
| ริการข่าระเงิน - บริการช่า                                   | ระสินค้าและบริการ                                    | i i                     |                       |           |
| รายการนี้ใด่ถูกดำเนินการเรียม                                | เรื่อยแล้ว                                           |                         |                       |           |
| รทัสการทำรายการคือ 1208090<br>กรุณาเก็บข้อมูลรทัสอ้างอิงรายก | 0 <mark>068203</mark><br>ารเพื่อใช้เป็นข้อมูลอ้างอึง |                         |                       |           |
| ชาระจากบัญชี                                                 | : 000000002956 บัญชีก                                | ระแสรายวัน - นางสาว เล้ | ก ณ ขอนแก่น           |           |
| ชาระให้ :                                                    | กรุงเทพประกันชีวิต                                   |                         |                       |           |
|                                                              | 0123456789                                           |                         |                       |           |
|                                                              | 999000xxxxxx                                         |                         |                       |           |
| จำนวนเงิน (บาท)                                              | 1,000.00                                             |                         |                       |           |
| ค่าธรรมเน <mark>ียมการ</mark> ทำรายการ                       | 0.00                                                 |                         |                       |           |
| จำนวนเงินรวม                                                 | 1,000.00                                             | 1                       |                       |           |
| ประเภทการโอน                                                 | : ทันที                                              |                         |                       |           |
| การแจ้งเตืองอกค้า                                            | อีเนล้ Saininn1@ost                                  | or th                   |                       |           |
| ากระกงของผู้กลา                                              | . Butter, Salpinp (@gst                              |                         |                       |           |
|                                                              |                                                      |                         |                       |           |